### Accessing the Ars Poetica Poems

We will be using many but not all of the poems and articles in the "Comprehensive List" document. You can find each poem or passage at the link under the author's name and title, either in the "Comprehensive List" or in the "Weekly Schedule and Assignment" document.

## I. HOW TO ACCESS EACH POEM Electronically

- 1. Open the "Weekly Schedule and Assignments" document and find the session you want.
- 2. Click on the link and then on the yellow button that says "Open Link."

### OR

You can copy the URL (web address/link address) and paste it into your browser to access the text.

## **II. IF YOU PREFER A PAPER COPY:**

- 1. Navigate to the poem electronically following the steps in #1, above.
- 2. Copy and paste the poem text into a document and print the document.

# OR

- 3. Navigate to the poem by following the steps above.
- 4. Print (COMMAND + P)
- 5. Choose PDF and then "Open in Preview" from the PDF dropdown menu
- 6. Print the PDF

#### **IF ALL ELSE FAILS**: Feel free to email or call me:

<u>c.pettengill.2@gmail.com</u> (202) 841-9869